Prior to using these directions to import into the FA tab for EMIS – you should check to see if the assessment you are wanting to load is already a part of the (FA) Student Assessment Record Import process, if available do not use the following directions/process.

# PS path – District -> Data Import Syatems -> (FA) Student Assessment Records Import

The import file must be saved as a tab-delimited text file, and all columns/fields need to be formatted as TEXT (to preserve leading zeroes in columns).

**Note:** If your district already has assessment results loaded into Test Results option in PowerSchool – review Appendix A first.

# <u>Formatting the Import File: Column Headings for Field Names:</u>

foreignKey is the PowerSchool ID number of the student (from the student's table)

Test\_Type - value in column should be a valid EMIS test type you wish to import

**Test\_Date** – should be the test date – value should be something like 201209 (notice it is not mmddyyyy format) – note – this may be changing for FY17/18 at sometime to contain the day.

**Required\_Test\_Type** - value in column should be a valid EMIS Required Test Type you wish to import

**Test\_Grade\_Level** - value in column should be a valid EMIS grade level for the test you wish to import

**Student\_Grade\_Level** – value in column should be a valid EMIS grade level for the student you wish to import

Score – value in column should be a valid EMIS Score for the test you are importing

**Score\_Not\_Reported** - value in column should be a valid EMIS Score Not Reported o for the test you are importing (most likely one \*)

**Type\_of\_Accommodation** - value in column should be a valid EMIS Type of Accommodation for the test you are importing (most likely \*\*)

**Assessment\_Area** – value in column should be a valid EMIS Assessment Area for the test you wish to import

**user\_defined\_text** – value in column is anything you want to distinguish the test you are loading – Exampe: Fall2016ACT or a date or something that you can supply your ITC with in a case where you need to remove the test records after you imported them

### Example of column headings of the Text (tab delimited) file to be imported

|   | Α          | В         | С         | D                  | E                | F                   | G     | н                  | I                     | J               | К                 |
|---|------------|-----------|-----------|--------------------|------------------|---------------------|-------|--------------------|-----------------------|-----------------|-------------------|
| 1 | foreignKey | Test_Type | Test_Date | Required_Test_Type | Test_Grade_Level | Student_Grade_Level | Score | Score_Not_Reported | Type_of_Accommodation | Assessment_Area | user_defined_text |
| 2 | 10151      | AC        | 201703    | STR                | **               | **                  | 19    | *                  | **                    | ENG             | March2017ACT      |
| з | 10151      | AC        | 201703    | STR                | **               | **                  | 20    | *                  | **                    | M               | March2017ACT      |
| 4 | 10151      | AC        | 201703    | STR                | **               | **                  | 22    | *                  | **                    | w               | March2017ACT      |
| 5 | 10151      | AC        | 201703    | STR                | **               | **                  | 24    | *                  | **                    | S               | March2017ACT      |
| 6 | 10151      | AC        | 201703    | STR                | **               | **                  | 26    | *                  | **                    | R               | March2017ACT      |

(The above example is an ACT import for one student)

### **To Import the FA Records into PowerSchool:**

Start Page > Special Functions > Importing/Exporting > Quick Import

Select the OH\_Student\_Assessment table

Field Delimiter: TAB

End of Line Marker: CR

Character Set: Select 'Windows ANSI' if you are using a PC; for a MAC, accept the default 'MAC Roman'

Browse and select the import file.

Check the box "Suggest Field Map"

| Option              | Value                           |
|---------------------|---------------------------------|
| Table:              | OH_Student_Assessment           |
| Field delimiter:    | Tab 🔻                           |
| End-of-line marker: | CR •                            |
| Character Set:      | Windows ANSI -                  |
| File to import:     | Browse ACT_FA_Sample_Import.txt |
| Suggest field map   |                                 |
| School              | District Office                 |

Click "Import"

| Col# | From your file             | > | To PowerSchool        |   |
|------|----------------------------|---|-----------------------|---|
| 1.   | foreignKey                 | > | foreignKey            | • |
| 2.   | Test_Type                  | > | test_type             | • |
| 3.   | Test_Date                  | > | test_date             | • |
| 4.   | Required_Test_Type         | > | required_test_type    | • |
| 5.   | Test_Grade_Level           | > | test_grade_level      | • |
| 6.   | Student_Grade_Level        | > | student_grade_level   | • |
| 7.   | Score                      | > | score                 | • |
| 8.   | Score_Not_Reported         | > | score_not_reported    | • |
| 9.   | Type_of_Accommodation      | > | type_of_accommodation | • |
| 10.  | Assessment_Area            | > | assessment_area       | • |
| 11.  | user_defined_text          | > | user_defined_text     | • |
|      |                            |   |                       |   |
|      | Check to exclude first row |   |                       |   |

### Check to exclude first row

### Results should indicate Imported

- 1. : Imported.
- 2. : Imported.
- 3. : Imported.
- 4. : Imported.
- 5. : Imported.

#### Verify student records were imported properly from your file

#### (FA) Student Assessment Record

|      |                  |           | Select a Test to View: | Show All | - New         |
|------|------------------|-----------|------------------------|----------|---------------|
| Test | Test Grade Level | Test Date | Test Area              | Score    | Accommodation |
| AC   | **               | 201703    | ENG                    | 19       | **            |
| AC   | **               | 201703    | М                      | 20       | **            |
| AC   | **               | 201703    | W                      | 22       | **            |
| AC   | **               | 201703    | S                      | 24       | **            |
| AC   | **               | 201703    | R                      | 26       | **            |

Always check the FA section of the EMIS manual and your student software for the available valid options for each assessment. Below is subject to change and should always be verified prior to importing:

| Legend        |             |                  |
|---------------|-------------|------------------|
| Test_TYPE     |             |                  |
| AC - ACT      |             |                  |
| AP - Advanc   | ed Placeme  | ent              |
| GY - CTE Ass  | essment (V  | /ebxam)          |
| GW - CTE In   | dustry Cred | ential           |
| GB - ELA (Fo  | rmerly GGG  | )                |
| GM - COS (F   | ormerly EC  | D)               |
| GE - End of ( | COUrse      |                  |
| IB - Internat | ional Bacca | laureate         |
| GO - KRA (Fi  | romerly KR/ | AL)              |
| GN - NGA      |             |                  |
| GD - NWEA     | (Dropout Re | ecovery Schools) |
| GA - OAA      |             |                  |
| GX - OGT      |             |                  |
| GF - OELPA    | (Formerly O | TELA)            |
| SA - SAT      |             |                  |
| WK - Workk    | eys         |                  |

| А          | В         | С                                                 | D                      | E                    | F                       | G                                               | н                      | I                         | J                                                   | к                 |
|------------|-----------|---------------------------------------------------|------------------------|----------------------|-------------------------|-------------------------------------------------|------------------------|---------------------------|-----------------------------------------------------|-------------------|
| foreignKey | Test_Type | Test_Date                                         | Required_<br>Test_Type | Test_Grade<br>_Level | Student_Grade<br>_Level | Score                                           | Score_Not<br>_Reported | Type_of_Acco<br>mmodation | Assessment_Area                                     | user_defined_text |
|            |           | First day of school - Nov 1                       |                        |                      |                         |                                                 |                        |                           |                                                     |                   |
| 123456     | GO        |                                                   | STR                    | KG                   | KG                      | ***000-029                                      | *,A,etc                | **,NO,Y1,Y3               | LL,M,PD,SF,OISR                                     |                   |
| 123456     | GM        | 1st day of school through<br>Dec 1 and Jan - June | STR                    | PS                   | PS                      | ***001-007 and<br>For EPRG, KPRG,<br>TPRG F,N,Y | *,A,etc                | **                        | E,K,T,EPRG,KPRG,T<br>PRG                            | COS_FY17_Fall     |
| 123456     | GB        | Fall - OCT - Dec Spring<br>Apr - June             | STR                    | PS                   | PS                      | *,A-D, 1-5                                      | *,A,etc                | **,NO,Y1,Y3               | AEE,COMM,COOP,<br>CSM,NBSN,PCT,PL<br>R,RWA,SFIP,VOC |                   |
| 123456     | GY        | Always Januray of year<br>score is reported       | STR                    | **                   | **                      | ***,A,N,P,I                                     | *                      | **                        | 4 digit code                                        | webxam_fyXX       |
| 123456     | GW        | Always Januray of year<br>score is reported       | STR                    | **                   | **                      | ***                                             | *                      | **                        | 4 digit code                                        |                   |
|            |           |                                                   |                        |                      |                         |                                                 |                        |                           |                                                     |                   |
| 123456     | GX        | YYYYMM                                            | STR,ALT                | 10                   | 10,11,12,13 (07,        | ***000-999                                      | *,A,etc                | **,NO,Y1,Y2,Y3            | R,W,M,C,S                                           |                   |
| 123456     | AC        | YYYYMM                                            | STR                    | **                   | **                      | 001-036                                         | *                      | **                        | R,W,ENG,S,M                                         |                   |
| 123456     | AP        | YYYYMM                                            | STR                    | **                   | **                      | 001-005                                         | *                      | **                        | 4 digit code<br>AP01-AP34                           | AP_Fyxx or date   |
| 123456     | IB        | YYYYMM                                            | STR                    | **                   | **                      | 001-007                                         | *                      | **                        | 4 Digit Code IB00-<br>IB84                          | IBFyxx or date    |
| 123456     | SA        | YYYYMM                                            | STR                    | **                   | **                      | 200-800                                         | *                      | **                        | R,S,M,W                                             |                   |
| 123456     | wк        | Actual Month and year of administration           | STR                    | **                   | **                      | ***                                             | *                      | **                        | LCIF,M,R                                            |                   |

# APPENDIX A

ACT/SAT EMIS Reporting From Test Results

If your district already has assessment data entered for ACT/SAT tests loaded into the Tests Results Screen or from your custom screen in PS, you can use DDE to export those records out of PS so that you can manipulate that file for loading into the FA tab for EMIS reporting. You must report these tests as they will be measures on your districts LRC from ODE.

**Note** – this documentation is based on the scores entered into the PS the Tests Results Screen – you can substitute the table and fields for your custom fields.

In PS – select your High School building from the drop down, then from the left menu select System, then select Direct Database Export (DDE)

| Current T | able: Student | TestScore (89) | •               |                                       |
|-----------|---------------|----------------|-----------------|---------------------------------------|
| Current R | ecords in Se  | election: 2375 |                 |                                       |
| List View | Table View    | Export Records | Match Selection | Table View Setup                      |
|           |               |                |                 | Select all 2375 records in this table |

Select the correct Table as listed above and then click on Select all xxx records in this table, then select Export Records.

Type the following fields into the export box and then click submit to export the tests out of PS.

Evenent the 7000 coloring records (Table, ChudentTastCoore)

|                                                                                                    | Export the 7233 selected records (Table: Student lestScore) |
|----------------------------------------------------------------------------------------------------|-------------------------------------------------------------|
| •                                                                                                    |                                                             |
| [88]name<br>[1]last_Name<br>[1]first_Name<br>[1]student_Number<br>Testscoreid<br>Numscore<br>[87]test_Date |                                                             |
| Field Delimiter                                                                                            | Tab 🔻                                                       |
| Record Delimiter                                                                                           | CR 🗸                                                        |
| Surround fields"                                                                                           | Column titles on 1st row                                    |
| Export DCID                                                                                                |                                                             |

Next open Excel and then import this file into Excel as TEXT – to preserve any leading zeros in the dates and so on. Click the Data option on the menu then click From Text icon

| File           | Ho          | me           | Inser       | t Pa               | age l | ayout.                | Formulas         | Data                                                                                                    | Re                  | view    | Vi    | ew     |
|----------------|-------------|--------------|-------------|--------------------|-------|-----------------------|------------------|----------------------------------------------------------------------------------------------------|---------------------|---------|-------|--------|
| ×<br>A         |             | ħ            | 1           |                    |       |                       | 0                | Disconnection (Connection) (Connection) (Con | t <b>ions</b><br>es | ₽↓      | A Z A |        |
| From<br>Access | From<br>Web | From<br>Text | Fron<br>Sou | n Other<br>Irces * | Co    | Existing<br>nnections | Refresh<br>All 🔻 | 📾 Edit Lini                                                                                                    | cs                  | Z<br>A↓ | Sort  | Filte  |
|                |             | Get Ex       | terna       | Data               |       |                       | Co               | nnections                                                                                                    |                     |         |       | Sort & |
|                | A1          |              | -           | 0                  |       | f <sub>x</sub>        |                  |                                                                                                    |                     |         |       |        |
|                | А           | В            |             | С                  |       | D                     | E                | F                                                                                                    |                     | G       |       | Н      |
| 1              |             | ]            |             |                    |       |                       |                  |                                                                                                    |                     |         |       |        |
| 2              |             |              |             |                    |       |                       |                  |                                                                                                    |                     |         |       |        |
| 3              |             |              |             |                    |       |                       |                  |                                                                                                    |                     |         |       |        |

## Find your file text then click Import

| Organize 🔻 New f                                                                                  | folder       |                         |                 |                                                                                                    | 2  |
|---------------------------------------------------------------------------------------------------|--------------|-------------------------|-----------------|----------------------------------------------------------------------------------------------------|----|
|                                                                                                   | *            | Name                    |                 | Date modified                                                                                                    | ^  |
| ☆ Favorites                                                                                       |              | student.export(12).text |                 | 4/30/2014 9:45 AM                                                                                                    | Ξ  |
| Desktop                                                                                           |              | student.export(11).text |                 | 4/30/2014 9:43 AM                                                                                                    |    |
| Becent Discor                                                                                     | =            | student.export(10).text |                 | 4/30/2014 9:40 AM                                                                                                    |    |
| Recent Places                                                                                     |              | student.export(9).text  |                 | 4/30/2014 9:19 AM                                                                                                    |    |
| <ul> <li>Libraries</li> <li>Documents</li> <li>Music</li> <li>Pictures</li> <li>Videos</li> </ul> | •            | <                       |                 | 4/29/2014 12:15 PM<br>4/25/2014 2:58 PM<br>4/25/2014 11:36 AM<br>4/25/2014 7:26 AM<br>4/23/2014 2:50 PM<br>4/23/2014 10:43 AM | •  |
| Fi                                                                                                | le name: stu | ident.export(12).text 🔹 | All Files (*.*) |                                                                                                    | •] |
|                                                                                                   |              | Tools 🔻                 | Import          | Cancel                                                                                                    |    |

For step one – click Next

For step two - click Next (providing you chose Tab during your export from PS – otherwise updated to your choice when you created your file)

For step three – Make sure you import the data as Text for all columns of data and not General

| Text Import Wizard - Step 3 of 3                                                                                                    | ? 🗙                                                                                                    |  |  |  |  |  |
|----------------------------------------------------------------------------------------------------|----------------------------------------------------------------------------------------------------|--|--|--|--|--|
| This screen lets you select each col<br>Column data format<br><u>G</u> eneral<br><u>Text</u><br><u>D</u> ate: MDY<br>Do not import column (skip) | Imn and set the Data Format.<br>'General' converts numeric values to numbers, date values to dates, and all<br>remaining values to text.<br><u>A</u> dvanced |  |  |  |  |  |
| Data preview                                                                                                    |                                                                                                    |  |  |  |  |  |
| Text<br>[88]name<br>SMT 1 Critical Reading                                                                                                    | Text Text Text [1]last Name [1]first Name [1]student Number Testso                                                                                           |  |  |  |  |  |
| SAT_1_Gritical_keading<br>SAT_1_Math<br>SAT_1_Writing<br>SAT_1_MultipleChoice                                                                    | 80<br>81<br>82                                                                                                    |  |  |  |  |  |
| •                                                                                                    | 4                                                                                                    |  |  |  |  |  |
|                                                                                                    | Cancel < <u>B</u> ack Next > <u>F</u> inish                                                                                                    |  |  |  |  |  |

Once in Excel – you will need to sort and filter your data and delete out any tests (PLAN, PSAT...) and test dates for any students who you do not have to report for the current fiscal year.

You will also need to create a second export file out of PowerSchool to capture the student DCID number for importing assessments. You can use DDE or Quick Export for this process. We will use Quick Export, so click back to the start page – then select your HS students, then go to the Quick Export Group Function

Quick Export

|             | Export the 706 selected students |  |      |              |         |
|-------------|----------------------------------|--|------|--------------|---------|
|             | student_number<br>Jastficst      |  |      |              |         |
|             | Field Delimiter                  |  | Tab  | •            |         |
|             | Record Delimiter                 |  | CR   | •            |         |
| $\leq \leq$ | "Surround Fields"                |  | Colu | mn titles on | 1st row |
| $\sim$      | Export DCID                      |  |      |              |         |

Once you have both of your exports (cleaned up test results and students) opened in Excel you will need to use the VLOOKUP function in Excel to get the students DCID

Fields

number from your student export onto your test results file for use with the foreignKey column.

Note – for the ACT – you will likely delete all Composite and Eng/Writ data – you only need to report Reading, Writing, English, Science and Math (R,W,ENG,S,M)

To get your ACT scores into three digit scores – you can use the =TEXT(xx,"000") function – replace xx with a your proper cell number make sure your new column for the three digit score is formatted as a number prior to using the function.

Remember you'll save your excel file as a spreadsheet then save it as a TXT tab file for importing into PS.

| Assessment_Area | forgienKey | Score1 | score | Test_Date | Test_Type | Required | Test_Gra | Student_ | Score_No | Type_of_ |
|-----------------|------------|--------|-------|-----------|-----------|----------|----------|----------|----------|----------|
|                 |            |        |       |           |           | _Test_Ty | de_Level | Grade_Le | t_Report | Accomm   |
|                 |            |        |       |           |           | pe       |          | vel      | ed       | odation  |
| ENG             | 598756     | 17     | 017   | 201310    | AC        | STR      | **       | **       | *        | **       |
| Μ               | 598756     | 23     | 023   | 201310    | AC        | STR      | **       | **       | *        | **       |
| R               | 598756     | 12     | 012   | 201310    | AC        | STR      | **       | **       | *        | **       |
| S               | 598756     | 21     | 021   | 201310    | AC        | STR      | **       | **       | *        | **       |
| W               | 598756     | 8      | 008   | 201310    | AC        | STR      | **       | **       | *        | **       |
| ENG             | 598756     | 17     | 017   | 201402    | AC        | STR      | **       | **       | *        | **       |
| Μ               | 598756     | 21     | 021   | 201402    | AC        | STR      | **       | **       | *        | **       |
| R               | 598756     | 17     | 017   | 201402    | AC        | STR      | **       | **       | *        | **       |
| S               | 598756     | 19     | 019   | 201402    | AC        | STR      | **       | **       | *        | **       |
| R               | 598672     | 710    | 710   | 201305    | SA        | STR      | **       | **       | *        | **       |
| Μ               | 598672     | 630    | 630   | 201305    | SA        | STR      | **       | **       | *        | **       |
| W               | 598672     | 670    | 670   | 201305    | SA        | STR      | **       | **       | *        | **       |
|                 |            |        |       |           |           |          |          |          |          |          |

### Sample file:

In the above screen shot – Scorel column is not loaded.

foreignKey is the student's DCID number that you exported and you can remove the student number column from your export – we only exported this so you can later pull up the student if you wish to.

At this point you should be able to follow the document for importing assessments into PowerSchool to help you further clean-up the data for importing.

Return to page one - **Formatting the Import File:**